## BAB V

# IMPLEMENTASI DAN PENGUJIAN SISTEM

#### 5.1 HASIL IMPLEMENTASI

Pada tahapan ini penulis mengimplementasikan hasil dari rancangan yang telah dibuat pada tahap sebelumnya. Implementasi yang dimaksud adalah proses menterjemahkan rancangan menjadi sebuah program aplikasi.

Adapun hasil dari implementasi aplikasi yang penulis buat sebagai berikut :

1. Tampilan Halaman Login User

Tampilan ini merupakan tampilan awal yang muncul pada saat pengguna menjalankan aplikasi PMI Jambi berbasis Android. Pada halaman login User terdapat logo PMI, *form username* dan *password* yang harus diisi oleh user, tombol masuk dan tombol daftar pada gambar 5.1

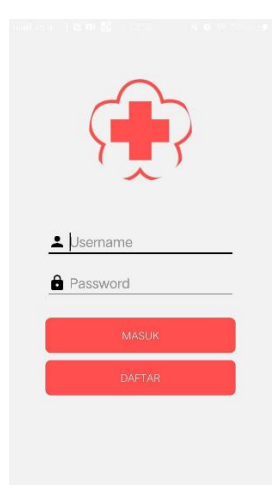

Gambar 5.1 Tampilan Halaman Login User

## 2. Tampilan Halaman Utama User

Tampilan halaman utama akan tampil setelah user melakukan login. Pada tampilan utama, user dapat melihat daftar recipient yang sedang membutuhkan pendonor yang bersedia mendonorkan darahnya. User juga dapat mengajukan diri sebagai pendonor yang cocok dengan golongan darahnya pada gambar 5.2

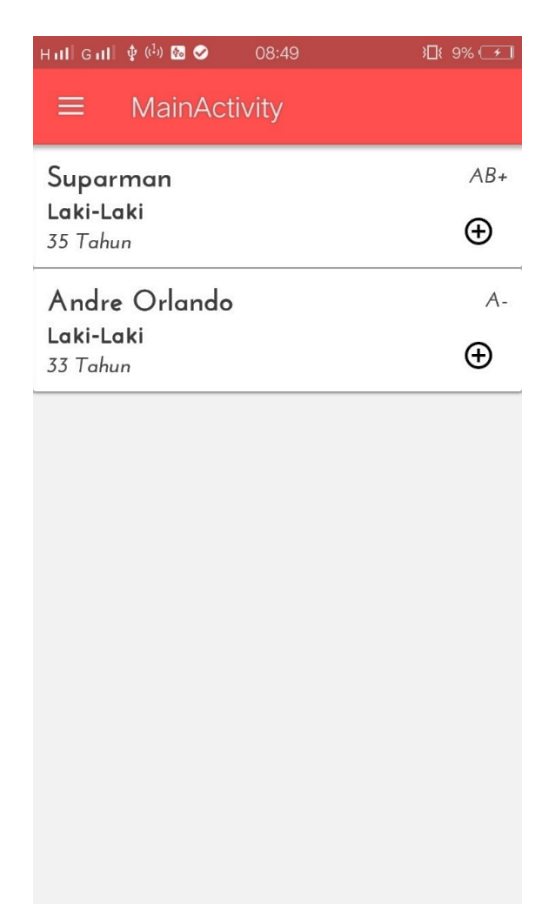

### Gambar 5.2 Tampilan Halaman Utama User

#### 3. Tampilan Halaman Menu

Tampilan halaman menu merupakan halaman yang tampil setelah user memilih tombol menu yang berada di pojok kiri atas. Terdapat beberapa pilihan menu lagi yaitu menu pra donor, syarat donor, pasca donor, daftar recipient, ganti password, dan logout pada gambar 5.3

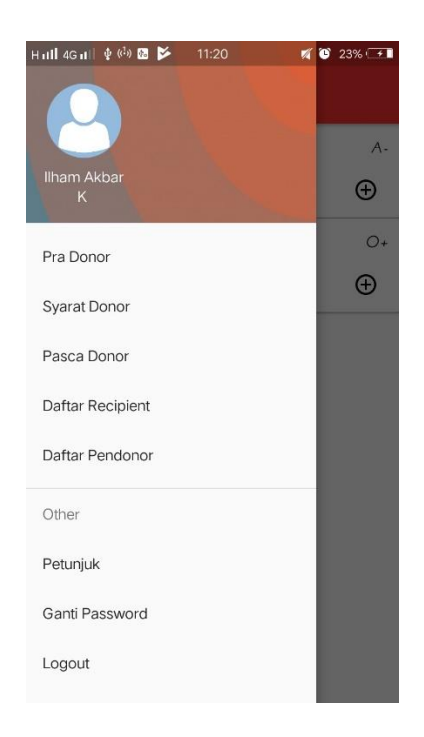

## Gambar 5.3 Tampilan Halaman Menu

4. Tampilan Halaman Pra Donor

Tampilan halaman Pra Donor merupakan halaman yang berisi informasi apa saja yang harus dipersiapkan sebelum melakukan donor darah pada gambar

5.4

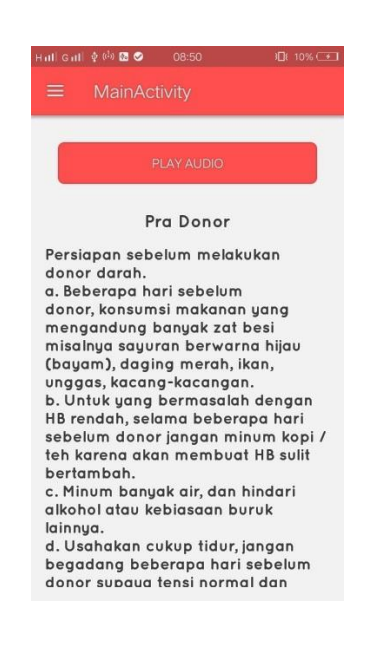

### Gambar 5.4 Tampilan Halaman Pra Donor

### 5. Tampilan Halaman Syarat Donor

Tampilan halaman syarat donor merupakan halaman yang berisi informasi apa saja syarat yang harus dipersiapkan sebelum melakukan donor darah pada gambar 5.5

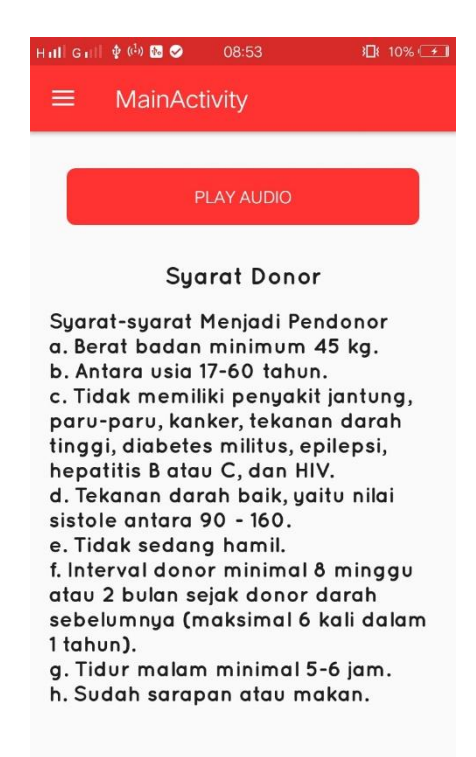

Gambar 5.5 Tampilan Halaman Syarat Donor

6. Tampilan Halaman Pasca Donor

Tampilan halaman Pasca donor merupakan halaman yang berisi informasi apa saja yang biasanya harus dilakukan setelah melakukan donor darah pada gambar 5.6

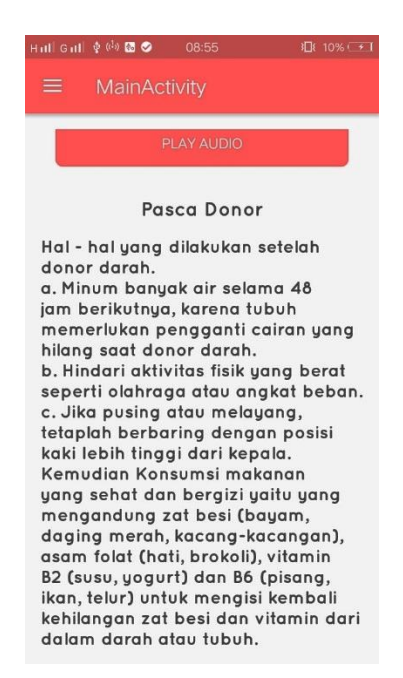

# Gambar 5.6 Tampilan Halaman Pasca Donor

7. Tampilan Halaman Daftar Pendonor

Tampilan Halaman daftar pendonor, merupakan halaman untuk

menampilkan daftar pendonor pada aplikasi PMI Jambi. 5.7

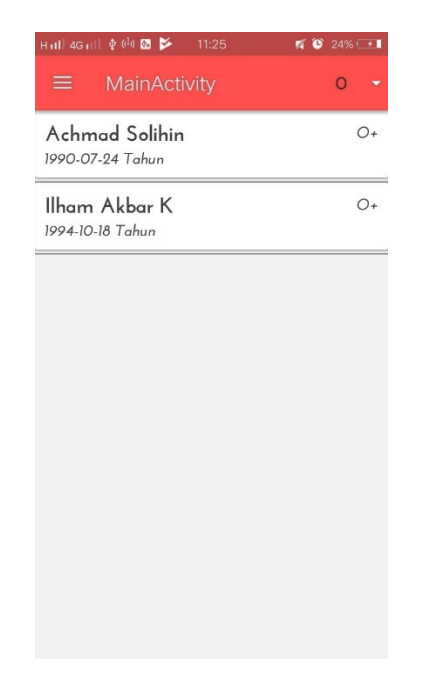

Gambar 5.7 Tampilan Halaman Daftar Pendonor

8. Tampilan Halaman Petunjuk Aplikasi

Tampilan Halaman petunjuk, merupakan halaman untuk menunjukkan user yang ingin menggunakan aplikasi PMI Jambi. 5.8

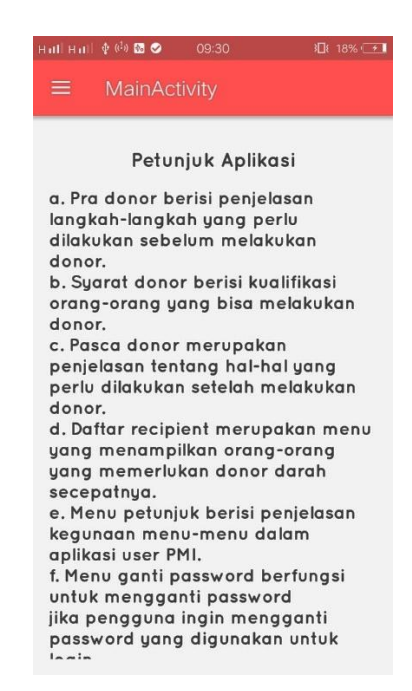

Gambar 5.8 Tampilan Halaman Petunjuk Aplikasi

9. Tampilan Halaman Ganti Password User

Tampilan Halaman ganti password user, user dapat merubah sandi apabila dibutuhkan sesuai keinginan user. Pada halaman ganti password terdapat *form* kata sandi lama, kata sandi baru, input ulang kata sandi dan tombol ubah sandi 5.9

| नताी 4G ता∏∳ | (( <sup>1</sup> )) 🚯 | 23:01    | 🌠 🔞 🖧 28% 💽 |
|--------------|----------------------|----------|-------------|
|              |                      |          |             |
|              |                      |          |             |
| Kata Sa      | ndi Lar              | na       |             |
| Kata Sa      | ndi Bar              | u        |             |
| Input UI     | ang Ka               | ta Sandi |             |
| _            |                      |          |             |
|              |                      |          | 1           |
|              |                      |          |             |
|              |                      |          |             |
|              |                      |          |             |
|              |                      |          |             |
|              |                      |          |             |
|              |                      |          |             |
|              |                      |          |             |
|              |                      |          |             |

Gambar 5.9 Tampilan Halaman Ganti Password User

10.Tampilan Halaman Login Admin

Tampilan ini merupakan tampilan awal yang muncul pada saat Admin menjalankan aplikasi Admin berbasis Android. Pada halaman login Admin terdapat logo PMI, *form username* dan *password* yang harus diisi oleh Admin, dan tombol tombol masuk pada gambar 5.10

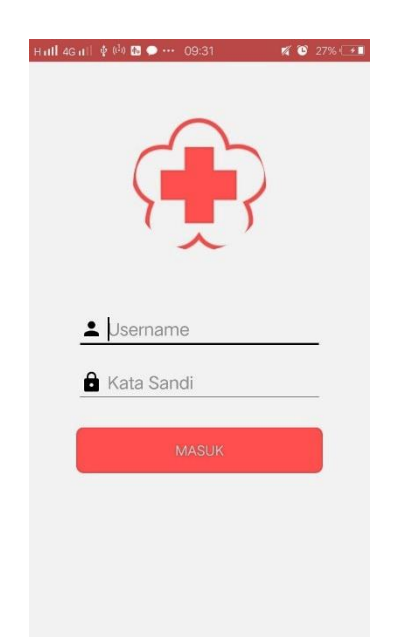

# Gambar 5.10 Tampilan Halaman Login Admin

### 11. Tampilan Halaman Utama Admin

Tampilan halaman utama Admin akan tampil setelah admin melakukan login. Pada tampilan utama, admin dapat melihat data recipient yang sedang membutuhkan pendonor. Admin juga dapat mengedit dan menghapus daftar recipient 5.11

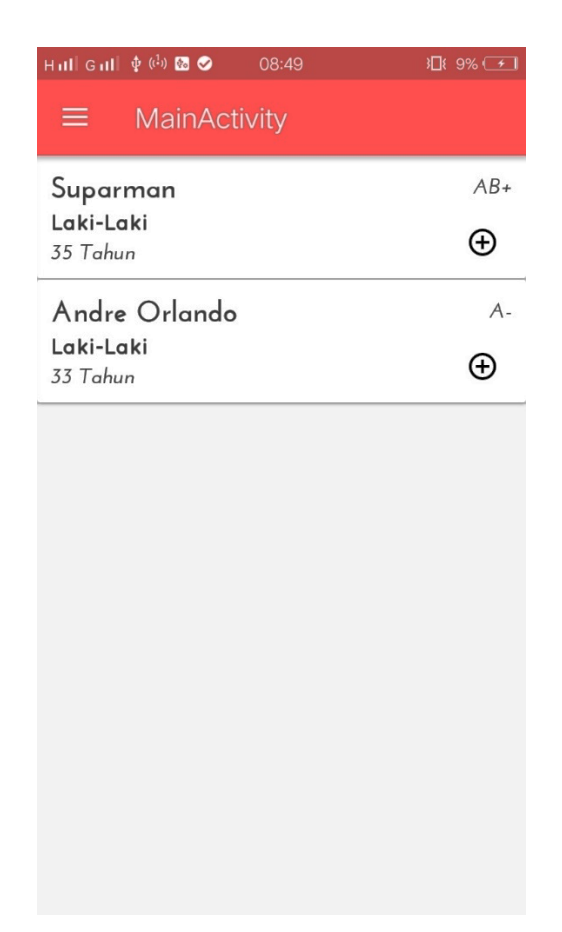

Gambar 5.12 Tampilan Halaman Admin

11. Tampilan Halaman Menu

Tampilan halaman menu merupakan halaman yang tampil setelah admin memilih tombol menu yang berada di pojok kiri atas. Terdapat beberapa pilihan menu lagi yaitu menu tambah recipient, daftar recipient, ganti password, dan logout pada gambar 5.11

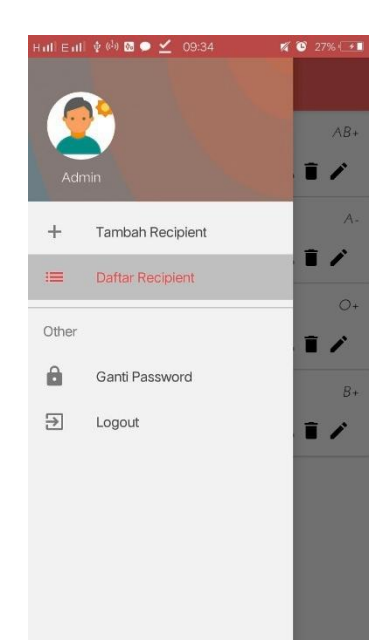

# Gambar 5.11 Tampilan Halaman Menu

12. Tampilan Halaman Tambah Recipient

Tampilan halaman recipient merupakan halaman yang tampil untuk menambahkan daftar recipient baru. Pada halaman tambah recipient terdapat *form* kata nama, pilihan jenis kelamin, pilihan golongan darah, umur dan tombol simpan pada gambar 5.12

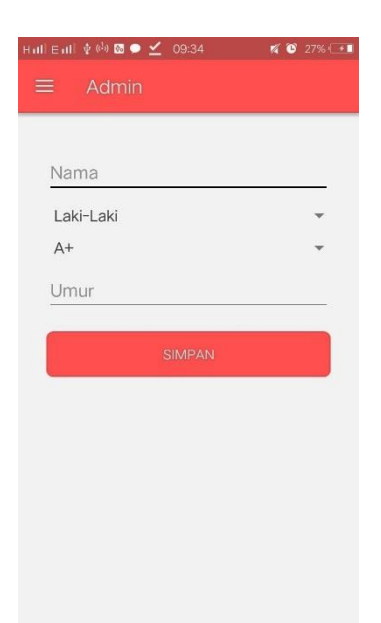

Gambar 5.12 Tampilan Halaman Tambah Recipient

## 13. Tampilan Halaman Ganti Password Admin

Tampilan Halaman ganti password Admin, admin dapat merubah sandi sesuai keinginan admin. Pada halaman ganti password terdapat *form* kata sandi lama, kata sandi baru, input ulang kata sandi dan tombol ubah sandi 5.13

| Hull Eull I∳ ( <sup>J</sup> ) ⊠ ● 🗹 09:34 | 🕺 🞯 27% ⊡ |
|-------------------------------------------|-----------|
| - Admin                                   |           |
| Kata Sandi Lama                           | ×         |
| Kata Sandi Baru                           |           |
| Input Ulang Kata Sandi                    |           |
|                                           |           |
| UBAH SANDI                                |           |
|                                           |           |
|                                           |           |
|                                           |           |
|                                           |           |
|                                           |           |
|                                           |           |

### Gambar 5.13 Tampilan Halaman Ganti Password Admin

14. Tampilan Tabel Admin

Tampilan tabel admin merupakan tampilan yang ada pada sruktur tb\_admin. Pada tabel admin terdapat beberapa *field* yaitu, id\_user, *username* dan *password*.

| 🔲 Jelajahi    | M Struktur     | 📘 SQL       | 🔍 Cari      | 👫 Tambah        | ıkan 🗔    | Ekspor  | 📑 Impor   | 🥜 Ор      | erasi 🔇 | Pelacakan      | 瞷 Trigger         |             |           |           |
|---------------|----------------|-------------|-------------|-----------------|-----------|---------|-----------|-----------|---------|----------------|-------------------|-------------|-----------|-----------|
| # Nama        | Jenis          | Penyortira  | n At        | ribut Kosong    | Bawaan    | Ekstra  |           | Tindakan  |         |                |                   |             |           |           |
| 1 id_user     | int(1)         |             |             | Tidak           | Tidak ada | AUTO_I  | NCREMENT  | 🥜 Ubah    | Hapus   | s 📄 Jelajahi n | ilai distingtif 🌡 | Kunci Utama | Unik      | 🛨 Lainnya |
| 2 usernar     | ne varchar(10) | latin1_swee | dish_ci     | Tidak           | Tidak ada |         |           | 🥜 Ubah    | 🔵 Hapu  | s 📄 Jelajahi n | ilai distingtif 🤞 | Kunci Utama | Unik Unik | 🕶 Lainnya |
| 3 passwo      | rd varchar(10) | latin1_swee | dish_ci     | Tidak           | Tidak ada |         |           | 🥜 Ubah    | 😑 Hapu  | s 🔲 Jelajahi n | ilai distingtif 🤞 | Kunci Utama | U Unik    | 🕶 Lainnya |
| ↑ Pilih Se    | mua / Lepas Se | mua Denga   | n pilihan:  | 🔲 Jelajahi      | 🥜 Ubah    | ᇢ Haj   | pus 🤌 Ku  | nci Utama | U U     | nik 🐖 Indek    | s                 |             |           |           |
| 🔒 Tampilan ce | tak 🚓 Tampila  | n relasi 👼  | Usulkan s   | truktur tabel 🔞 | 💿 Laca    | k tabel |           |           |         |                |                   |             |           |           |
| 👫 Tambahkan   | 1 kolo         | m 🖲 Pada /  | Akhir Tabel | Pada Awa        | l Tabel 🔘 | Setelah | id_user 🔹 | Kirim     |         |                |                   |             |           |           |

Gambar 5.14 Tampilan Tabel Admin

15. Tampilan Tabel Donor

Tampilan tabel donor merupakan tampilan yang ada pada sruktur tb\_donor. Pada tb\_donor terdapat beberapa *field* yaitu, id\_donor, id\_pendonor, dan id\_recipient.

| 🔲 Jelajahi 📝     | Struktur                   | Cari 👫      | Tambahkan    | 👼 Ekspor     | 📑 Impor    | 🎤 Operasi     | Pelacakan               | 36 Trigger          |                 |           |
|------------------|----------------------------|-------------|--------------|--------------|------------|---------------|-------------------------|---------------------|-----------------|-----------|
| # Nama           | Jenis Penyortiran Atrib    | it Kosong   | Bawaan       | Ekstra       | Tindak     | an            |                         |                     |                 |           |
| 1 id_donor       | int(6)                     | Tidak       | Tidak ada    | AUTO_INCREM  | IENT 🥜 Uba | h 🥥 Hapus 📗   | 🔋 Jelajahi nilai distir | ngtif 🔎 Kunci Utama | 😈 Unik 🐖 Indeks | 🛨 Lainnya |
| 2 id_pendono     | r int(6)                   | Tidak       | Tidak ada    |              | 🥜 Uba      | h 🥥 Hapus 📋   | 🗍 Jelajahi nilai distir | ngtif 🔑 Kunci Utama | 🔟 Unik 🐖 Indeks | 🛨 Lainnya |
| 3 id_recipient   | int(6)                     | Tidak       | Tidak ada    |              | 🥜 Uba      | h 🤤 Hapus 📗   | 🛭 Jelajahi nilai distir | ngtif 🔑 Kunci Utama | 🔟 Unik 🐖 Indeks | 🕶 Lainnya |
| Pilih Semua      | / Lepas Semua Dengan pilih | in: 📻 Je    | lajahi 🥜     | Ubah 🥥 Hap   | pus 🤌 Ku   | nci Utama 🛛 🔟 | j Unik 🐖 Indek          | s                   |                 |           |
| 🗎 Tampilan cetak | 🕼 Tampilan relasi 📠 Usul   | an struktur | tabel 😡 🥑    | Lacak tabel  |            |               |                         |                     |                 |           |
| Tambahkan 1      | kolom 🖲 Pada Akhir         | abel 🔘 Pa   | ada Awal Tab | el 🔘 Setelah | id_donor   | • Kirim       |                         |                     |                 |           |

**Gambar 5.15 Tampilan Tabel Donor** 

16. Tampilan Tabel Pendonor

Tampilan tabel pendonor merupakan tampilan yang ada pada sruktur tb\_pendonor. Pada tb\_pendonor terdapat beberapa *field* yaitu, id\_pendonor, id\_username, password, nama, gol\_darah, no\_telp, email, tgl\_lahir.

| 🔲 Jelajahi      | И             | Struktur [  | SQL        | 🔍 Cari      |         | ambahkan | 📕 Ek      | spor  | 🛋 Impor    | 🎤 Operas | si 💿 F  | Pelacakan | 26 Trigg       | jer    |               |           |           |
|-----------------|---------------|-------------|------------|-------------|---------|----------|-----------|-------|------------|----------|---------|-----------|----------------|--------|---------------|-----------|-----------|
| # Nama          |               | Jenis       | Penyor     | rtiran      | Atribut | Kosong   | Bawaan    | Ekstr | a          | Tindakan |         |           |                |        |               |           |           |
| 1 <u>id_per</u> | <u>idonor</u> | int(6)      |            |             |         | Tidak    | Tidak ada | AUTO  | _INCREMENT | 🥜 Ubah   | 🔵 Hapus | 🔲 Jelajah | i nilai distir | gtif á | 🔎 Kunci Utama | Unik      | 🛨 Lainnya |
| 🗌 2 userna      | ame           | varchar(10) | ) latin1_s | wedish_ci   |         | Tidak    | Tidak ada |       |            | 🥜 Ubah   | 😑 Hapus | 🔲 Jelajah | i nilai distir | gtif 👩 | 🔑 Kunci Utama | U Unik    |           |
| 3 passw         | ord           | varchar(10) | latin1_s   | wedish_ci   |         | Tidak    | Tidak ada |       |            | 🥜 Ubah   | 🔵 Hapus | 📺 Jelajah | i nilai distir | gtif 💧 | 🔎 Kunci Utama | Unik      | 🛨 Lainnya |
| 🗌 4 nama        |               | varchar(50) | ) latin1_s | wedish_ci   |         | Tidak    | Tidak ada |       |            | 🥜 Ubah   | 🔵 Hapus | 🔲 Jelajah | i nilai distir | gtif 💧 | 🔑 Kunci Utama | U Unik    | 🛨 Lainnya |
| 🔲 5 gol_da      | irah          | char(3)     | latin1_s   | wedish_ci   |         | Tidak    | Tidak ada |       |            | 🥜 Ubah   | Hapus   | 📺 Jelajah | i nilai distir | gtif 👩 | 🔑 Kunci Utama | Unik Unik | 🛨 Lainnya |
| 6 no_tel        | р             | char(13)    | latin1_s   | wedish_ci   |         | Tidak    | Tidak ada |       |            | 🥜 Ubah   | 🔵 Hapus | 🔲 Jelajah | i nilai distir | gtif 💧 | 🔑 Kunci Utama | Unik Unik | 🛨 Lainnya |
| 7 email         |               | varchar(30) | latin1_s   | wedish_ci   |         | Tidak    | Tidak ada |       |            | 🥜 Ubah   | 🔵 Hapus | 🔲 Jelajah | i nilai distir | gtif 👩 | 🔑 Kunci Utama | Unik      | 🛨 Lainnya |
| 8 tgl_lah       | nir           | date        |            |             |         | Tidak    | Tidak ada |       |            | 🥜 Ubah   | 🔵 Hapus | 🔲 Jelajah | i nilai distir | gtif 💧 | 🔑 Kunci Utama | U Unik    | 🛨 Lainnya |
| ↑ Pilih S       | iemua /       | Lepas Semi  | ua Denga   | an pilihan: | 🔲 Jela  | jahi 🥜   | Ubah 🌾    | 🕽 Hap | ous 🔑 Kuno | ci Utama | Unik    | 🐖 Indek   | s              |        |               |           |           |

## Gambar 5.16 Tampilan Tabel Pendonor

17. Tampilan Tabel Recipient

Tampilan tabel recipient merupakan tampilan yang ada pada sruktur tb\_recipient. Pada tb\_recipient terdapat beberapa *field* yaitu, id\_recipienr, nama, jk, gol\_darah, umur.

| 🔲 Jelajahi 🥻     | Struktur    | 🔄 SQL 🤇       | 💊 Cari    | 👫 Tambahkar      | n 💀 E     | kspor     | 📑 Impor      | 🌽 Oper   | asi 💿   | Pelacakan  | 🕫 Trigger        |               |        |           |
|------------------|-------------|---------------|-----------|------------------|-----------|-----------|--------------|----------|---------|------------|------------------|---------------|--------|-----------|
| # Nama           | Jenis       | Penyortiran   | A         | tribut Kosong    | Bawaan    | Ekstra    |              | Tindakan |         |            |                  |               |        |           |
| 1 id_recipient   | int(6)      |               |           | Tidak            | Tidak ada | AUTO_I    | NCREMENT     | 🥜 Ubah   | 😂 Hapus | 🔲 Jelajahi | nilai distingtif | 🔊 Kunci Utama | 😈 Unik | 🛨 Lainnya |
| 🗌 2 nama         | varchar(50) | latin1_swedi  | sh_ci     | Tidak            | Tidak ada |           |              | 🥜 Ubah   | 😂 Hapus | 🔲 Jelajahi | nilai distingtif | 🔑 Kunci Utama | Unik   | 🕶 Lainnya |
| 🔲 3 jk           | char(1)     | latin1_swedi  | sh_ci     | Tidak            | Tidak ada |           |              | 🥜 Ubah   | 😂 Hapus | 📺 Jelajahi | nilai distingtif | 🔑 Kunci Utama | Unik   | 🛨 Lainnya |
| 4 gol_darah      | char(3)     | latin1_swedi  | sh_ci     | Tidak            | Tidak ada |           |              | 🥜 Ubah   | 😑 Hapus | 🔲 Jelajahi | nilai distingtif | 🔑 Kunci Utama | U Unik | 🕶 Lainnya |
| 🔲 5 umur         | char(2)     | latin1_swedi  | sh_ci     | Tidak            | Tidak ada |           |              | 🥜 Ubah   | 🔵 Hapus | 🔲 Jelajahi | nilai distingtif | 🔑 Kunci Utama | Unik   |           |
| ↑ Pilih Semua    | / Lepas Sem | iua Dengan pi | lihan:    | 📕 Jelajahi 🛛 🥜   | Ubah      | 😑 Hapu    | s 🔑 Kun      | ci Utama | 😈 Unik  | 🐖 Indek    | s                |               |        |           |
| 🚔 Tampilan cetak | 🔮 Tampilan  | relasi 👼 Us   | ulkan str | ruktur tabel 🔞 🔇 | Lacak t   | abel      |              |          |         |            |                  |               |        |           |
| 👫 Tambahkan 1    | kolom       | Pada Akh      | ir Tabel  | Pada Awal Ta     | bel 🔘 Se  | etelah id | _recipient • | Kirim    | )       |            |                  |               |        |           |

### Gambar 5.17 Tampilan Tabel Recipient

## 5.2 PENGUJIUAN SISTEM

Pada tahap ini penulis melakukan pengujian menggunakan metode *Black Box* yang hanya mengamati hasil eksekusi melalui data uji dan memeriksa fungsional dari perangkat lunak atau mengevaluasi hanya dari tampilan luarnya (*interface*) fungsionalitasnya.

#### 5.2.1 Pengujian Perangkat Keras

Untuk mendukung kelancaran aplikasi yang dirancang maka aplikasi ini memerlukan perangkat keras. Perangkat keras digunakan untuk mendukung kinerja aplikasi operasi dan aplikasi. Adapun perangkat keras yang diperlukan adalah *smartphone* yang memiliki sistem operasi *android*.

## 5.2.2 Pengujian Pada Perangkat Lunak

Selain membutuhkan perangkat keras, aplikasi ini juga memerlukan perangkat lunak. Adapun perangkat lunak yang digunakan untuk pengujian aplikasi adalah Sistem Operasi *Android* 6.0.

#### 5.2.3 Pengujian Aplikasi

Adapun pengujian dari perancangan aplikasi PMI Jambi Berbasis Android yaitu:

| Modul<br>yang diuji                 | Prosedur<br>Pengujian                                                                                                    | Masukan                                                               | Keluaran<br>yang<br>diharapkan                                                                                                    | Hasil yang<br>didapat                                                                                                    | Kesimpulan |
|-------------------------------------|----------------------------------------------------------------------------------------------------|-----------------------------------------------------------------------|----------------------------------------------------------------------------------------------------|----------------------------------------------------------------------------------------------------|------------|
| Masuk<br>(Login)                    | <ul> <li>Buka program</li> <li>Masukan</li> <li>Username dan</li> <li>Password</li> <li>klik tombol</li> <li>masuk</li> </ul> | Username,<br>Password,<br>dan klik<br>tombol<br>masuk                 | User masuk<br>kedalam<br>sistem.                                                                                                    | User masuk<br>kedalam sistem.                                                                                                    | Baik       |
| Masuk<br>(Login)                    | <ul> <li>Buka program</li> <li>Masukan</li> <li>Username dan</li> <li>Password</li> <li>klik tombol</li> <li>Masuk</li> </ul> | Username,<br>Password,<br>dan klik<br>tombol<br>masuk                 | Menampilkan<br>pesan Error<br>"Login<br>Gagal" yang<br>berarti<br>Username<br>atau<br>Password<br>salah                                                          | Menampilkan<br>pesan Error<br>"Login<br>Gagal" yang<br>berarti<br>Username atau<br>Password salah                                                             | Baik       |
| Menampilk<br>an Daftar<br>Recipient | - klik tombol (+)                                                                                                    | - klik tombol (+)                                                     | Menampilkan<br>form pilihan<br>"Info"<br>"Apakah<br>anda ingin<br>mengajukan<br>donor untuk<br>salah satu<br>recipient"<br>pilihannya<br>adalah ya<br>atau tidak | Menampilkan<br>form pilihan<br>"Info" "Apakah<br>anda ingin<br>mengajukan<br>donor untuk<br>salah satu<br>recipient"<br>pilihannya<br>adalah ya atau<br>tidak | Baik       |
| Menampilkan<br>info pra<br>donor    | <ul> <li>Pilih menu ≡</li> <li>Pilih menu pra<br/>donor</li> </ul>                                                            | <ul> <li>Pilih menu ≡</li> <li>Pilih menu<br/>pra donor</li> </ul>    | Menampilkan<br>informasi<br>tentang pra<br>donor                                                                                                    | Menampilkan<br>informasi<br>tentang pra<br>donor                                                                                                    | Baik       |
| Menampilkan<br>info syarat<br>donor | <ul> <li>Pilih menu ≡</li> <li>Pilih menu syarat donor</li> </ul>                                                             | <ul> <li>Pilih menu ≡</li> <li>Pilih menu<br/>syarat donor</li> </ul> | Menampilkan<br>informasi<br>tentang syarat<br>donor                                                                                                    | Menampilkan<br>informasi<br>tentang syarat<br>donor                                                                                                    | Baik       |

Tabel 5.1 Pengujian Aplikasi

| Menampilkan<br>info pasca<br>donor               | <ul> <li>Pilih menu ≡</li> <li>Pilih menu<br/>pasca donor</li> </ul>           | <ul> <li>Pilih menu ≡</li> <li>Pilih menu<br/>pasca donor</li> </ul>           | Menampilkan<br>informasi<br>tentang pasca<br>donor              | Menampilkan<br>informasi<br>tentang pasca<br>donor              | Baik |
|--------------------------------------------------|--------------------------------------------------------------------------------|--------------------------------------------------------------------------------|-----------------------------------------------------------------|-----------------------------------------------------------------|------|
| Menampilkan<br>Halaman<br>Penggunaan<br>Aplikasi | <ul> <li>Pilih menu ≡</li> <li>Pilih menu<br/>Petunjuk<br/>Aklikasi</li> </ul> | <ul> <li>Pilih menu ≡</li> <li>Pilih menu<br/>Petunjuk<br/>Aklikasi</li> </ul> | Menampilkan<br>petunjuk<br>penggunaan<br>aplikasi               | Menampilkan<br>petunjuk<br>penggunaan<br>aplikasi               | Baik |
| Mengubah<br>password                             | <ul> <li>Pilih menu ≡</li> <li>Pilih menu<br/>ganti<br/>pasword</li> </ul>     | Kata sandi<br>lama, kata<br>sandi baru,<br>input ulang<br>kata sandi           | Menampilkan<br>notifikasi<br>berhasil<br>mengubah kata<br>sandi | Menampilkan<br>notifikasi<br>berhasil<br>mengubah kata<br>sandi | Baik |
| Logout                                           | <ul> <li>Pilih menu ≡</li> <li>Pilih menu<br/>logout</li> </ul>                | Memilih<br>tombol<br>"TIDAK / YA"                                              | Menapilkan<br>pesan bahwa<br>data telah<br>berhasil             | Menapilkan<br>pesan bahwa<br>data telah<br>berhasil             | Baik |

## 5.3 ANALISIS YANG DICAPAI OLEH SISTEM

Adapun analisis hasil yang dicapai oleh system aplikasi PMI Jambi berbasis android ini adalah sebagai berikut:

- 1. Sistem dapat menampilkan informasi nformasi recipient yang sedang membutuhkan pendonor dengan menggunakan *smartphone android*.
- Sistem dapat menampilkan aplikasi yang mudah dan menarik untuk diguanakan oleh calon pendonor maupun masyarakat yang ingin mengetahui tentang donor darah.
- 3. Dapat membantu masyarakat untuk mendapatkan informasi tentang pra donor, syarat donor, pasca donor, dan daftar recipient.